## Беспроводная связь (только на некоторых моделях) Руководство пользователя

© Hewlett-Packard Development Company, L.P., 2009.

Windows является товарным знаком корпорации Майкрософт, зарегистрированным в США. Bluetooth является товарным знаком своего владельца и используется компанией Hewlett-Packard по лицензии.

Приведенная в этом документе информация может быть изменена без уведомления. Гарантийные обязательства для продуктов и услуг НР приведены только в условиях гарантии, прилагаемых к каждому продукту и услуге. Никакие содержащиеся здесь сведения не могут рассматриваться как дополнение к этим условиям гарантии. НР не несет ответственности за технические или редакторские ошибки и упущения в данном документе.

Издание 1-е, август 2009.

Номер документа: 539901-251

#### Уведомление о продукте

В этом руководстве пользователя описываются функции, которые являются общими для большинства моделей. Некоторые функции могут быть недоступны на данном компьютере.

# Содержание

#### 1 Использование устройств беспроводной связи (только на некоторых моделях)

| Значки состояния сети и беспроводной связи                               | 3 |
|--------------------------------------------------------------------------|---|
| Использование элементов управления беспроводной связью                   | 4 |
| Использование кнопки беспроводной связи                                  | 5 |
| Использование программы Wireless Assistant (только на некоторых моделях) | 6 |
| Использование Диспетчера подключений НР (только на некоторых моделях)    | 7 |
| Использование элементов управления операционной системы                  | 8 |

#### 2 Использование беспроводной ЛВС

| Установка беспроводной ЛВС     | 10 |
|--------------------------------|----|
| Защита беспроводной ЛВС        | 11 |
| Подключение к беспроводной ЛВС | 13 |
| Перемещение в другую сеть      | 14 |

### 3 Использование HP Mobile Broadband (только на некоторых моделях)

| Установка SIM-карты  | 16 |
|----------------------|----|
| Извлечение SIM-карты | 17 |

### 4 Использование беспроводных устройств Bluetooth (только на некоторых моделях)

| Bluetooth и общий доступ к подключению Интернета (ICS) 1 | 9 |
|----------------------------------------------------------|---|
|----------------------------------------------------------|---|

### 5 Устранение неполадок беспроводного подключения

| Не удается подключиться к беспроводной ЛВС                                                                                                    |              |
|----------------------------------------------------------------------------------------------------|--------------|
| Не удается выполнить подключение к нужной сети                                                                                                    |              |
| Значок сети не отображается                                                                                                    |              |
| Текущие коды сетевой безопасности недоступны                                                                                                    |              |
| Очень слабое подключение к беспроводной ЛВС                                                                                                    |              |
| Не удается подключиться к беспроводному маршрутизатору                                                                                                    |              |
|                                                                                                    |              |
| Значок сети не отображается<br>Текущие коды сетевой безопасности недоступны<br>Очень слабое подключение к беспроводной ЛВС<br>Не удается подключиться к беспроводному маршрутизатору | 23<br>24<br> |

| азатель |
|---------|
|---------|

## 1 Использование устройств беспроводной связи (только на некоторых моделях)

Технология беспроводной связи обеспечивает передачу данных по радиоканалу, а не по проводам. На вашем компьютере может быть установлено одно или несколько следующих устройств беспроводной связи.

- Устройство беспроводной ЛВС (WLAN) подключение компьютера к домашним, корпоративным и общественным беспроводным локальным сетям (обычно называются сетями Wi-Fi, беспроводными ЛВС или WLAN) у вас дома, в офисе, в аэропортах, ресторанах, кафе, гостиницах и университетах. В беспроводной ЛВС каждое мобильное устройство беспроводной связи связывается с беспроводным маршрутизатором или беспроводной точкой доступа.
- Модуль HP Mobile Broadband устройство беспроводной глобальной сети (беспроводной ГВС), обеспечивающее доступ к информации при наличии обслуживания оператором мобильной сети. В беспроводной ГВС каждое мобильное устройство связывается с базовой станцией оператора мобильной сети. Операторы мобильных сетей устанавливают сети базовых станций (наподобие вышек сотовой связи) на обширных географических территориях, обеспечивая покрытие сети в целых областях, регионах и даже государствах.
- Устройство Bluetooth® создание личной локальной сети (PAN) для подключения к другим устройствам с поддержкой Bluetooth, например к компьютерам, телефонам, принтерам, гарнитурам, динамикам и камерам. В личной локальной сети каждое устройство непосредственно связывается с другими устройствами. При этом они должны быть расположены близко друг к другу — обычно на расстоянии не более 10 метров.

Компьютеры с устройствами беспроводной ЛВС поддерживают один или несколько протоколов связи следующих стандартов IEEE.

- 802.11b, первый популярный стандарт, поддерживает скорости передачи данных до 11 Мбит/с и работает на частоте 2,4 ГГц.
- 802.11g поддерживает скорости передачи данных до 54 Мбит/с и работает на частоте 2,4 ГГц. Устройства беспроводной ЛВС 802.11g обеспечивают обратную совместимость с устройствами 802.11b, что позволяет им работать в одной сети.
- 802.11а поддерживает скорости передачи данных до 54 Мбит/с и работает на частоте 5 ГГц.

- ПРИМЕЧАНИЕ. Стандарт 802.11а несовместим со стандартами 802.11b и 802.11g.
- Стандарт 802.11п поддерживает скорость передачи данных до 450 Мбит/с и может работать на частоте 2,4 или 5 ГГц, что обеспечивает обратную совместимость со стандартами 802.11a, b и g.

Для получения дополнительных сведений о технологии беспроводной связи обратитесь к информации и ссылкам на веб-узлы, имеющимся в центре справки и поддержки.

## Значки состояния сети и беспроводной связи

| Значок | Имя                                       | Описание                                                                                                    |
|--------|-------------------------------------------|----------------------------------------------------------------------------------------------------|
| ((1))  | Беспроводная связь<br>(подключено)        | Определяет расположение индикаторов и кнопок<br>беспроводной связи на компьютере. Также определяет<br>расположение программного обеспечения Wireless Assistant на<br>компьютере и указывает, что оно или несколько устройств<br>беспроводной связи включены.                                         |
| "I"    | Беспроводная связь<br>(отключено)         | Определяет расположение программного обеспечения<br>Wireless Assistant на компьютере и указывает, что все<br>устройства беспроводной связи выключены.                                                                                                    |
| 6      | Диспетчер подключений<br>НР               | Используется для запуска Диспетчера подключений НР,<br>который необходим для создания соединения с устройством<br>НР Mobile Broadband (только на некоторых моделях).                                                                                                    |
| þ      | Проводная сеть<br>(подключена)            | Указывает, что установлен один или несколько сетевых<br>драйверов и одно или несколько сетевых устройств<br>подключены к сети.                                                                                                    |
| ഷി     | Сеть (подключена)                         | Указывает, что установлен один или несколько сетевых<br>драйверов, одно или несколько сетевых устройств подключены<br>к беспроводной сети и одно или несколько сетевых устройств<br>подключены к проводной сети.                                                                                     |
| аф)    | Сеть (отключена)                          | Указывает, что установлен один или несколько сетевых<br>драйверов и доступны беспроводные соединения, но ни одно<br>из сетевых устройств не подключено к проводной или<br>беспроводной сети.                                                                                                    |
| аф)    | Сеть (отключена/<br>отсоединена)          | Указывает, что установлен один или несколько сетевых<br>драйверов, беспроводные соединения недоступны или все<br>беспроводные сетевые устройства отключены с помощью<br>кнопки беспроводной связи или программы Wireless Assistant и<br>ни одно из сетевых устройств не подключено к проводной сети. |
|        | Проводная сеть<br>(отключена/отсоединена) | Указывает, что установлен один или несколько сетевых<br>драйверов, все сетевые устройства или все беспроводные<br>устройства отключены с помощью панели управления<br>Windows® и ни одно из сетевых устройств не подключено к<br>проводной сети.                                                     |

# Использование элементов управления беспроводной связью

Управлять устройствами беспроводной связи можно с помощью следующих функций.

- Кнопка или переключатель беспроводной связи (далее в этом руководстве «кнопка беспроводной связи»).
- Программа Wireless Assistant (только на некоторых моделях).
- Программа Диспетчер подключений НР (только на некоторых моделях).
- Элементы управления операционной системы.

## Использование кнопки беспроводной связи

На компьютере есть кнопка беспроводной связи, не менее одного устройства беспроводной связи и один или два индикатора беспроводной связи в зависимости от модели. По умолчанию все устройства беспроводной связи на компьютере включены, поэтому при включении компьютера будет светиться индикатор беспроводной связи (синий).

Индикатор беспроводной связи обозначает общее состояние включения устройств беспроводной связи, а не состояние отдельных устройств. Если индикатор беспроводной связи светится синим, это значит, что включено хотя бы одно устройство беспроводной связи. Если индикатор беспроводной связи не светится, все устройства беспроводной связи отключены.

ПРИМЕЧАНИЕ. На некоторых моделях индикатор беспроводной связи светится желтым светом, когда все устройства беспроводной связи отключены.

Поскольку по умолчанию все устройства беспроводной связи включены, кнопка беспроводной связи позволяет одновременно включать и отключать все эти устройства. Управлять устройствами беспроводной связи по отдельности можно при помощи программы Wireless Assistant (только на некоторых моделях).

# Использование программы Wireless Assistant (только на некоторых моделях)

Устройство беспроводной связи можно включить или выключить с помощью программы Wireless Assistant. После отключения устройства беспроводной связи с помощью служебной программы настройки компьютера его необходимо снова включить в этой же программе, прежде чем его можно будет включать и выключать с помощью Wireless Assistant.

ПРИМЕЧАНИЕ. При разрешении использования или включении устройства беспроводной связи компьютер не подключается к сети или устройству с поддержкой Bluetooth автоматически.

Чтобы просмотреть состояние беспроводных устройств, щелкните значок **Отображать скрытые значки** (стрелка в левой части области уведомлений) и поместите указатель мыши на значок беспроводной связи.

Если значок беспроводной связи не отображается в области уведомлений, выполните следующие действия, чтобы изменить свойства программы Wireless Assistant.

- 1. Выберите Пуск > Панель управления > Оборудование и звук > Центр мобильности Windows.
- 2. Щелкните значок беспроводной связи на эскизе Wireless Assistant, расположенном в нижней части окна центра мобильности Windows®.
- 3. Нажмите кнопку Properties (Свойства).
- 4. Установите флажок HP Wireless Assistant icon in notification area (Значок HP Wireless Assistant в области уведомлений).
- 5. Нажмите кнопку Apply (Применить).
- 6. Щелкните Close (Закрыть).

Для получения дополнительных сведений см. справку программы Wireless Assistant.

- 1. Откройте программу Wireless Assistant, щелкнув значок беспроводной связи в центре мобильности Windows.
- 2. Нажмите кнопку Help (Справка).

# Использование Диспетчера подключений НР (только на некоторых моделях)

Диспетчер подключений HP можно использовать для подключения к беспроводным глобальным сетям с помощью устройства HP Mobile Broadband в компьютере (только на некоторых моделях).

Для запуска Диспетчера подключений в области уведомлений в правом углу панели задач щелкните значок **Диспетчер подключений**.

— или —

Выберите Пуск > Все программы > Диспетчер подключений HP > Диспетчер подключений HP.

Дополнительные сведения об использовании Диспетчера подключений см. в справке программы Диспетчер подключений.

# Использование элементов управления операционной системы

Некоторые операционные системы также предоставляют способ управления встроенными устройствами беспроводной связи и беспроводным подключением. Например, Windows предоставляет Центр управления сетями и общим доступом, который позволяет настроить подключение и сеть, подключиться к сети, управлять беспроводными сетями, а также выполнять диагностику и устранение сетевых проблем.

Для доступа к Центру управления сетями и общим доступом выберите **Пуск > Панель** управления > Сеть и Интернет > Центр управления сетями и общим доступом.

Для получения дополнительной информации выберите Пуск > Справка и поддержка.

## 2 Использование беспроводной ЛВС

С помощью устройства беспроводной ЛВС можно получать доступ в беспроводную локальную сеть, которая состоит из других компьютеров и вспомогательных устройств, связываемых между собой беспроводным маршрутизатором или беспроводной точкой доступа.

ПРИМЕЧАНИЕ. Термины беспроводная точка доступа и беспроводной маршрутизатор часто заменяют друг друга.

- Крупномасштабные беспроводные ЛВС, например корпоративные или общедоступные беспроводные ЛВС, обычно используют беспроводные точки доступа, которые могут обеспечивать доступ для большого количества компьютеров и вспомогательных устройств, а также способны разделять важные сетевые функции.
- Домашняя беспроводная сеть или беспроводная сеть малого офиса обычно использует беспроводной маршрутизатор, позволяющий нескольким компьютерам в беспроводной и проводной сети совместно использовать подключение к Интернету, принтер и файлы без необходимости в дополнительном программном обеспечении или аппаратуре.

Для использования устройства беспроводной ЛВС на компьютере необходимо подключиться к инфраструктуре беспроводной ЛВС (предоставляется поставщиком услуг, корпоративной или общедоступной сетью).

## Установка беспроводной ЛВС

Для установки беспроводной ЛВС и подключения к Интернету необходимо следующее оборудование.

- Широкополосный модем (DSL или кабельный) (1) и услуги высокоскоростного доступа к Интернету, приобретаемые у поставщика услуг (провайдера) Интернета.
- Беспроводной маршрутизатор (приобретается отдельно) (2).
- Компьютер с беспроводной связью (3).

На приведенном ниже рисунке показан пример установки беспроводной сети, подключенной к Интернету.

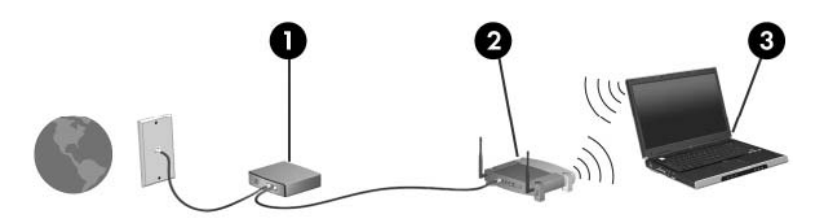

По мере расширения сети к ней можно подключать дополнительные компьютеры с возможностью проводной и беспроводной связи для получения доступа к Интернету.

При необходимости получения дополнительной информации о настройке беспроводной ЛВС обратитесь к сведениям, предоставляемым производителем маршрутизатора или провайдером Интернета.

## Защита беспроводной ЛВС

Поскольку стандарт беспроводной ЛВС был разработан с ограниченными возможностями защиты безопасности — скорее для противодействия несанкционированному получению информации, чем более серьезным формам атак — важно понимать, что беспроводные ЛВС являются уязвимыми для известных и документированных угроз безопасности.

Беспроводные ЛВС в общественных местах, или «пункты подключения к беспроводной сети», например в кафе и аэропортах, могут не быть безопасными. Производители беспроводного оборудования и поставщики услуг пунктов подключения к беспроводной сети разрабатывают новые технологии, которые сделали бы подключение в общественных местах более безопасным и анонимным. Если вы беспокоитесь о безопасности своего компьютера в пункте подключения к беспроводной сети, ограничьте работу в сети чтением электронной почты с низким уровнем конфиденциальности и посещением основных веб-узлов в Интернете.

При установке беспроводной ЛВС или при доступе к существующей беспроводной ЛВС всегда включайте функции безопасности для защиты сети от несанкционированного доступа. Основными протоколами безопасности являются WPA-Personal (Wi-Fi Protected Access защищенный доступ в сеть Wi-Fi) и WEP (Wired Equivalent Privacy — конфиденциальность на уровне проводных сетей). Поскольку радиосигналы выходят за пределы беспроводной сети, другие устройства беспроводной ЛВС могут перехватывать незащищенные сигналы и несанкционированно подключаться к вашей сети или получать пересылаемую информацию. Однако для защиты беспроводной ЛВС можно принять меры предосторожности.

#### • Используйте беспроводной передатчик со встроенными функциями безопасности

Многие беспроводные базовые станции, шлюзы и маршрутизаторы предоставляют встроенные функции безопасности, такие как беспроводные протоколы безопасности и брандмауэры. С помощью правильного беспроводного передатчика можно защитить беспроводную сеть от наиболее распространенных угроз безопасности.

#### • Используйте брандмауэр

Брандмауэр представляет собой преграду и проверяет данные и запросы на данные, отправляемые в вашу сеть, отвергая подозрительные элементы. Существует множество разновидностей брандмауэров, как программных, так и аппаратных. В некоторых сетях используется сочетание обоих типов.

#### • Используйте беспроводное шифрование

Для беспроводных ЛВС существует множество сложных протоколов шифрования. Найдите решение, лучше других обеспечивающее безопасность вашей сети.

- WEP (Wired Equivalent Privacy конфиденциальность на уровне проводных сетей) представляет собой беспроводной протокол безопасности, кодирующий или шифрующий все сетевые данные с помощью ключа WEP перед их передачей. Как правило, можно разрешить сети назначить ключ WEP. В противном случае можно установить собственный ключ, создать другой ключ или выбрать другие дополнительные возможности. Без верного ключа другие не смогут использовать беспроводную ЛВС.
- WPA (Wi-Fi Protected Access защищенный доступ в сеть Wi-Fi), как и WEP, использует параметры безопасности для шифрования и дешифрования данных, передаваемых по сети. Однако вместо использования для шифрования одного статического ключа безопасности (как WEP) WPA с помощью протокола TKIP (temporal key integrity protocol — шифрование с использованием временных ключей) динамически

создает новый ключ для каждого пакета. Кроме того, создаются различные наборы ключей для каждого компьютера в сети.

## Подключение к беспроводной ЛВС

Для подключения к беспроводной ЛВС выполните следующие действия.

- 1. Убедитесь, что устройство беспроводной ЛВС включено. Если оно включено, индикатор беспроводной связи светится. Если индикатор беспроводной связи не светится, нажмите кнопку беспроводной связи.
- ПРИМЕЧАНИЕ. На некоторых моделях индикатор беспроводной связи светится желтым светом, когда все устройства беспроводной связи отключены.
- 2. Щелкните значок сети в области уведомлений в правой части панели задач.
- 3. Выберите в списке беспроводную локальную сеть.
- 4. Щелкните Подключить.

Если беспроводная локальная сеть использует функции обеспечения безопасности, потребуется ввести ключ безопасности сети, который является кодом безопасности. Введите код и нажмите **ОК**, чтобы выполнить подключение.

ПРИМЕЧАНИЕ. Если в списке нет беспроводных ЛВС, вы находитесь вне зоны действия беспроводного маршрутизатора или точки доступа.

**ПРИМЕЧАНИЕ.** Если нужная сеть отсутствует, щелкните **Открыть центр управления** сетями и общим доступом и выберите **Настройка нового подключения или сети**. Будет показан список параметров. Можно найти нужную сеть вручную и подключиться к ней либо создать новое сетевое подключение.

После установки соединения поместите указатель мыши на значок сети в области уведомлений в правой части панели задач, чтобы проверить имя и состояние соединения.

ПРИМЕЧАНИЕ. Радиус действия (зона распространения радиосигналов) зависит от реализации беспроводной ЛВС и производителя маршрутизатора, а также от помех, вызванных другими электронными устройствами и отражением сигналов от различных препятствий, таких как стены и перекрытия.

Дополнительные сведения об использовании беспроводной ЛВС доступны в следующих источниках.

- Информация от поставщика услуг Интернета и руководства пользователя, поставляемые с беспроводным маршрутизатором и другим оборудованием беспроводной ЛВС.
- Сведения и веб-узлы, ссылки на которые содержатся в Центре справки и поддержки.

Для получения списка ближайших общедоступных ЛВС обратитесь к провайдеру Интернета или выполните поиск в Интернете. В число веб-узлов, на которых приводятся списки общедоступных беспроводных ЛВС, входят беспроводные точки Cisco Internet Mobile Office Wireless Locations, Wi-FiHotspotlist и Geektools. Стоимость и требования к подключению зависят от местонахождения конкретной общедоступной беспроводной ЛВС.

Для получения сведений о подключении компьютера к корпоративной беспроводной ЛВС свяжитесь с администратором сети или отделом информационных технологий.

## Перемещение в другую сеть

При перемещении компьютера в зону действия другой беспроводной ЛВС Windows пытается подключиться к этой сети. Если попытка удается, компьютер автоматически подключается к новой сети. Если Windows не распознает новую сеть, выполните те же действия, что и для подключения к вашей беспроводной ЛВС.

## 3 Использование HP Mobile Broadband (только на некоторых моделях)

HP Mobile Broadband позволяет компьютеру использовать беспроводные глобальные сети (WWAN) для доступа к Интернету из большего количества мест и на больших территориях, чем с помощью беспроводных ЛВС. Для использования HP Mobile Broadband требуется поставщик услуг (также называется *оператор мобильной сети*), который в большинстве случаев является оператором мобильной телефонной связи. Зона действия HP Mobile Broadband аналогична зоне действия голосовой сотовой связи.

При использовании службы оператора мобильной сети модуль HP Mobile Broadband предоставляет возможность подключения к Интернету, отправки электронной почты или подключения к корпоративной сети при перемещении по городу или стране вне зоны действия точек подключения Wi-Fi.

Модуль HP Mobile Broadband поддерживает следующие технологии.

- Технология HSPA (High Speed Packet Access), обеспечивающая доступ к сетям стандарта GSM (Global System for Mobile Communications).
- Технология EV-DO (Evolution Data Optimized), обеспечивающая доступ к сетям стандарта CDMA (Code Division Multiple Access).

Для активации услуги мобильного высокоскоростного подключения может потребоваться серийный номер модуля HP Mobile Broadband. Серийный номер напечатан на наклейке, которая находится в отсеке для батареи.

Некоторые операторы мобильной связи требуют использования SIM-карты. SIM-карта содержит основную информацию о пользователе, например ПИН-код (персональный идентификационный номер) и сведения о сетевых параметрах. Некоторые компьютеры поставляются с предустановленной SIM-картой в отсеке для батареи. Если SIM-карта не предустановлена, она может поставляться с прилагаемыми к компьютеру сведениями об услуге HP Mobile Broadband либо оператор мобильной связи может предоставить ее отдельно от компьютера.

Для получения сведений об установке и извлечении SIM-карты см. разделы «Установка SIM-карты» и «Извлечение SIM-карты» в этой главе.

Сведения о модуле HP Mobile Broadband и об активации обслуживания выбранным оператором мобильной сети см. в сведениях о модуле HP Mobile Broadband, прилагаемых к компьютеру. Для получения дополнительных сведений посетите веб-узел HP по адресу <u>http://www.hp.com/go/</u> mobilebroadband (только для США).

## Установка SIM-карты

△ **ПРЕДУПРЕЖДЕНИЕ.** Во избежание повреждения разъемов прикладывайте минимальные усилия при установке SIM-карты.

Установка SIМ-карты.

- Выключите компьютер. Если неизвестно, выключен ли компьютер или находится в режиме гибернации, включите его с помощью кнопки питания. Затем выключите компьютер с помощью операционной системы.
- 2. Закройте экран.
- 3. Отключите от компьютера все подключенные к нему внешние устройства.
- 4. Отключите кабель питания от розетки электросети.
- 5. Переверните компьютер, положите его на плоскую поверхность отсеком для батареи к себе.
- 6. Извлеките аккумуляторную батарею.
- 7. Вставьте SIM-карту в гнездо для SIM-карт и аккуратно нажмите на нее, чтобы зафиксировать на месте.

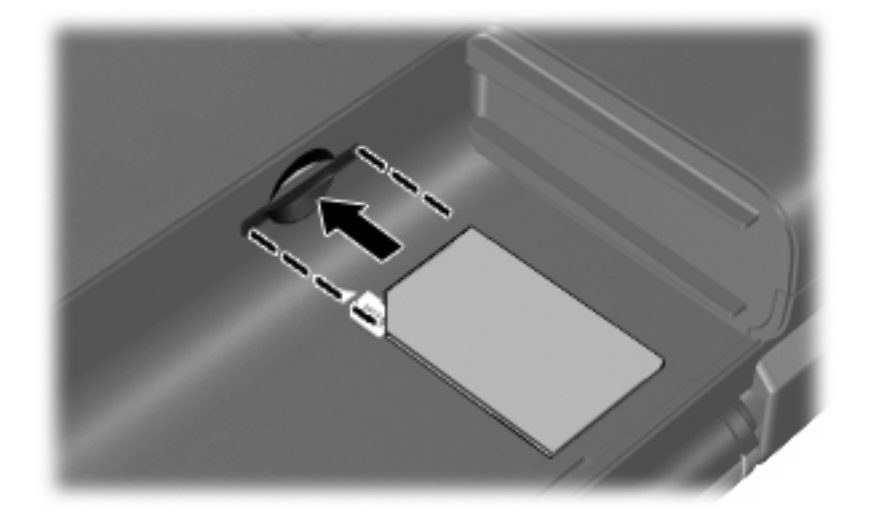

- 8. Установите на место аккумуляторную батарею.
- ПРИМЕЧАНИЕ. Если аккумуляторная батарея не установлена, модуль НР Mobile Broadband будет отключен.
- 9. Снова подключите внешний источник питания.
- 10. Подключите внешние устройства.
- 11. Включите компьютер.

## Извлечение SIM-карты

Чтобы извлечь SIM-карту, выполните следующие действия.

- 1. Выключите компьютер. Если неизвестно, выключен ли компьютер или находится в режиме гибернации, включите его с помощью кнопки питания. Затем выключите компьютер с помощью операционной системы.
- 2. Закройте экран.
- 3. Отключите от компьютера все подключенные к нему внешние устройства.
- 4. Отключите кабель питания от розетки электросети.
- 5. Переверните компьютер, положите его на плоскую поверхность отсеком для батареи к себе.
- 6. Извлеките аккумуляторную батарею.
- 7. Нажмите на SIM-карту (1), затем извлеките ее из гнезда (2).

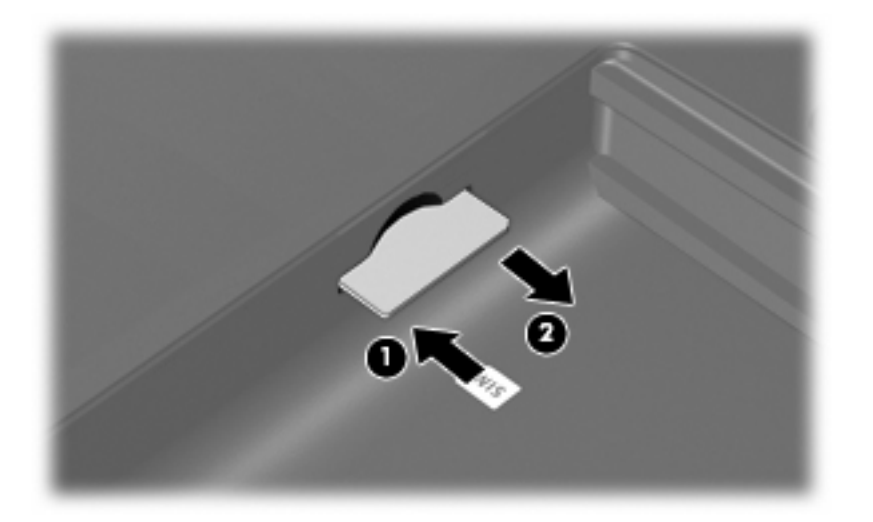

- 8. Установите на место аккумуляторную батарею.
- 9. Снова подключите внешний источник питания.
- 10. Подключите внешние устройства.
- 11. Включите компьютер.

## 4 Использование беспроводных устройств Bluetooth (только на некоторых моделях)

Устройство Bluetooth обеспечивает канал беспроводной связи с небольшим радиусом действия, который заменяет физические кабельные соединения, обычно используемые для подключения следующих электронных устройств.

- Компьютеры (настольные, переносные, карманные).
- Телефоны (сотовые, беспроводные, смартфоны).
- Устройства для работы с изображениями (принтер, камера).
- Аудиоустройства (гарнитура, динамики).

Устройства Bluetooth позволяют создать одноранговую сеть, благодаря чему можно создать личную локальную сеть (PAN) устройств Bluetooth. Для получения сведений о настройке и использовании устройств Bluetooth см. программную справку Bluetooth.

# Bluetooth и общий доступ к подключению Интернета (ICS)

Не рекомендуется настраивать компьютер с поддержкой Bluetooth в качестве узла и использовать его в качестве шлюза для подключения других компьютеров к Интернету. Если два и более компьютеров соединены с помощью Bluetooth, и на одном из них включен общий доступ к подключению Интернета (ICS), возможно, другие компьютеры не смогут подключиться к Интернету через сеть Bluetooth.

Преимуществом Bluetooth является синхронизация передачи информации между компьютером и беспроводными устройствами, в том числе сотовыми телефонами, принтерами, камерами и КПК. Невозможность последовательного подключения через Bluetooth двух и более компьютеров для общего доступа к Интернету является ограничением Bluetooth и операционной системы Windows.

## 5 Устранение неполадок беспроводного подключения

Некоторые из возможных причин возникновения проблем с беспроводным подключением приведены ниже.

- Изменилась конфигурация сети (SSID или параметры безопасности).
- Устройство беспроводной связи установлено неверно или отключено.
- Аппаратная ошибка устройства беспроводной связи или маршрутизатора.
- Помехи устройству беспроводной связи от других устройств.
- ПРИМЕЧАНИЕ. Сетевые устройства беспроводной связи имеются только на некоторых моделях компьютера. Если работа с беспроводной сетью не указана в списке функций на упаковке компьютера, можно приобрести устройство для работы в беспроводной сети и добавить эту функцию компьютера.

Перед выполнением действий по устранению проблемы с сетевым подключением убедитесь, что для всех устройств беспроводной связи установлены драйверы.

Используйте описанные в этой главе процедуры для диагностики и ремонта компьютера, который не удается подключить к нужной сети.

## Не удается подключиться к беспроводной ЛВС

При наличии проблем с подключением к беспроводной ЛВС убедитесь, что встроенное устройство беспроводной ЛВС верно установлено на компьютере.

ПРИМЕЧАНИЕ. В операционную систему Windows включена функция управления учетными записями пользователей для повышения уровня безопасности компьютера. Для выполнения некоторых задач, например для установки приложений, запуска утилит или изменения параметров Windows, может быть предложено подтвердить права доступа или ввести пароль. Дополнительные сведения см. в центре справки и поддержки.

- 1. Выберите Пуск > Панель управления > Система и безопасность.
- В области Система щелкните Диспетчер устройств.
- **3.** Щелкните стрелку рядом с параметром **Сетевые адаптеры**, чтобы развернуть список всех адаптеров.
- 4. Найдите имя устройства беспроводной ЛВС в списке сетевых адаптеров. Список устройств беспроводной ЛВС может содержать термин *беспроводной*, *беспроводная ЛВС*, *WLAN*, *Wi-Fi* или 802.11.

Если устройство беспроводной ЛВС отсутствует в списке, либо на компьютере нет встроенного устройства беспроводной ЛВС, либо его драйвер установлен неверно.

Для получения дополнительных сведений об устранении неполадок беспроводных ЛВС см. ссылки на веб-узлы в центре справки и поддержки.

## Не удается выполнить подключение к нужной сети

Windows может автоматически восстановить поврежденное подключение беспроводной ЛВС.

 Если в области уведомлений в правой части панели задач присутствует значок сети, щелкните его правой кнопкой мыши и выберите Устранение неполадок.

Windows выполнит сброс сетевого устройства и попытается снова подключиться к одной из предпочитаемых сетей.

- Если в области уведомлений нет значка сети, выполните следующие действия.
  - 1. Выберите Пуск > Панель управления > Сеть и Интернет > Центр управления сетями и общим доступом.
  - **2.** Щелкните **Устранение неполадок** и выберите сеть, которую необходимо восстановить.

## Значок сети не отображается

Если значок сети не отображается в области уведомлений после настройки беспроводной сети, драйвер не установлен или поврежден. Также может отображаться сообщение об ошибке Windows «Устройство не найдено». Требуется переустановить драйвер.

Загрузите последнюю версию программного обеспечения и драйверов устройства беспроводной ЛВС для вашего компьютера с веб-узла НР по адресу <u>http://www.hp.com</u>. Если используемое устройство беспроводной ЛВС было приобретено отдельно, обратитесь за новейшим программным обеспечением на веб-узел его производителя.

Чтобы загрузить последнюю версию программного обеспечения устройства беспроводной ЛВС для вашего компьютера, выполните следующее.

- 1. Откройте веб-обозреватель и перейдите по адресу <u>http://www.hp.com/support</u>.
- 2. Выберите свою страну/регион.
- 3. Выберите загрузку программного обеспечения и драйверов, а затем введите номер модели компьютера в поле поиска.
- 4. Нажмите клавишу enter и следуйте указаниям на экране.

ПРИМЕЧАНИЕ. Если используемое устройство беспроводной ЛВС было приобретено отдельно, обратитесь за новейшим программным обеспечением на веб-узел его производителя.

## Текущие коды сетевой безопасности недоступны

Если при подключении к беспроводной ЛВС появляется запрос для введения сетевого ключа или имени (SSID), это означает, что сеть защищена с помощью средств безопасности. Для подключения к защищенной сети необходимо знать текущие коды. Сетевое имя SSID и сетевой ключ представляют собой алфавитно-цифровые коды, которые необходимо ввести, чтобы компьютер был опознан сетью.

- Если сеть подключена к личному беспроводному маршрутизатору, обратитесь к руководству пользователя маршрутизатора для получения инструкций по установке одинаковых кодов на маршрутизаторе и устройстве беспроводной ЛВС.
- При работе в частной сети, например офисной сети или публичной Интернет-комнате для разговоров, обратитесь к администратору сети для получения кодов и введите эти коды при появлении запроса.

В некоторых сетях для повышения безопасности код SSID или сетевые ключи регулярно изменяются в маршрутизаторах или точках доступа. Необходимо изменять код на компьютере соответствующим образом.

Если вы уже подключались к сети и получили для нее новые ключи беспроводной сети и код SSID, для подключения к сети выполните следующие действия.

- Выберите Пуск > Панель управления > Сеть и Интернет > Центр управления сетями и общим доступом.
- 2. На левой панели щелкните Управление беспроводными сетями.

Будет показан список доступных беспроводных ЛВС. Если компьютер находится в точке доступа, где активны несколько беспроводных сетей, будут показаны несколько ЛВС.

- 3. Выберите сеть в списке, щелкните ее правой кнопкой мыши и выберите Свойства.
- ПРИМЕЧАНИЕ. Если нужная сеть отсутствует в списке, обратитесь к администратору сети, чтобы убедиться, что маршрутизатор или точка доступа работает.
- Щелкните вкладку Безопасность и введите верные данные беспроводного шифрования в поле Ключ безопасности сети.
- 5. Для сохранения этих параметров нажмите кнопку ОК.

## Очень слабое подключение к беспроводной ЛВС

Если подключение очень слабое или компьютер не может установить подключение к беспроводной ЛВС, устраните помехи от других устройств указанным ниже образом.

- Переместите компьютер ближе к беспроводному маршрутизатору или точке доступа.
- Временно отключите такие устройства, как микроволновая печь, беспроводной и сотовый телефон, чтобы убедиться, что другие беспроводные устройства не создают помех.

Если подключение не улучшается, попробуйте переустановить все значения для подключения на устройстве.

- Выберите Пуск > Панель управления > Сеть и Интернет > Центр управления сетями и общим доступом.
- 2. На левой панели щелкните Управление беспроводными сетями.

Будет показан список доступных беспроводных ЛВС. Если компьютер находится в точке доступа, где активны несколько беспроводных сетей, будут показаны несколько ЛВС.

3. Выберите сеть и щелкните Удалить.

# Не удается подключиться к беспроводному маршрутизатору

Если подключиться к беспроводному маршрутизатору не удается, выполните сброс, отключив питание маршрутизатора на 10-15 секунд.

Если компьютер по-прежнему не может подключиться к беспроводной ЛВС, перезапустите беспроводной маршрутизатор. Для получения сведений см. инструкции производителя маршрутизатора.

## Указатель

### Б

Безопасность беспроводной сети 11 Беспроводная ЛВС 9 беспроводная связь, индикатор 4 беспроводная связь, кнопка 4 беспроводная сеть (WLAN) радиус действия 13 Беспроводная сеть (WLAN) безопасность 11 необходимое оборудование 10 описание 1 подключение 13 подключение к корпоративной беспроводной ЛВС 13 подключение к общедоступной беспроводной ЛВС 13 Брандмауэр 11

### 3

значки беспроводная связь 3 диспетчер подключений 3 проводная сеть 3 сеть 3, 23 значок беспроводной связи 3 значок диспетчера подключений 3 значок сети 3, 23

#### К

Коды сетевой безопасности сетевой ключ 24 SSID 24

#### Μ

Модуль HP Mobile Broadband 15 Модуль SIM извлечение 17

#### П

Подключение к беспроводной **ЛВС 13** Подключение к корпоративной беспроводной ЛВС 13 Подключение к общедоступной беспроводной ЛВС 13 Помехи, снижение 25 программа Диспетчер подключений НР 7 Программа Wireless Assistant 6 программное обеспечение Диспетчер подключений HP 7 Программное обеспечение Wireless Assistant 6 программное обеспечение Wireless Assistant 4

#### С

Сетевой ключ 24 Снижение помех 25

#### У

Установка беспроводной ЛВС 10 Установка подключения к Интернету 10 Устранение неполадок 20 Устройства беспроводной связи типы 1 устройство беспроводной глобальной сети 15 Устройство беспроводной ЛВС 1 Устройство Bluetooth 1, 18

#### ш

Шифрование 11

### Э

элементы управления беспроводной связью кнопка 4 операционная система 4 программа Диспетчер подключений 4 программное обеспечение Wireless Assistant 4

#### Н

HP Mobile Broadband, модуль 16

#### S

SIM-карта установка 16

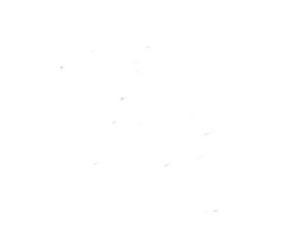